# Ⅲ 電子届出システム利用ガイド

## 1 電子届出システムについて

#### (1) 電子届出システムの概要について

当機構では、電子政府推進のため、平成19年度より一部の諸届をインターネット経由で作成、提 出できる電子届出システムを運用しております。セキュリティを保った状態で情報のやりとりをす ることができますので、書類の紛失や郵便事故などのおそれがなく、大切な職員情報を安全に届出 することができます。

各共済契約者に1つ、電子届出システム専用のIDを発行します。IDとパスワードとインター ネットに接続されたパソコンがあれば、場所を選ばず情報の入力が可能です。

#### 《電子届出システムの利用メリット》

#### ① 入力内容の自動チェック

電子届出システムでは、情報を入力する際に自動でチェックを行っていますので、事前に入 カミスや入力漏れを防ぐことができます。

② 高セキュリティ

電子届出システムには、共済契約者固有の ID を使ってログインすることになりますが、ログ イン後は、SSL 方式により暗号化してインターネット上のデータセキュリティを確保していま す。

#### ③ 事務の効率化

ご利用いただいているお客様を対象としたアンケートの結果、多くのお客様より、電子届出システム利用によって事務負担が軽減したとのご回答をいただいております。

④ 施設情報及び職員情報の照会機能

電子届出システムでは、ご登録いただいている施設および職員の情報をご確認いただくこと ができます。

#### (2) 電子届出システムでできること

電子届出システムをご利用いただいている共済契約者は、届出書類の一部をインターネット上で 作成・提出することができます。また、電子届出システム上にて、職員様の加入日やご登録した育 休期間等の従業状況をご確認いただくことができます。

| 様式番号  | 書式名        | 作成 | 提出 | 備考                 |
|-------|------------|----|----|--------------------|
| 第1号   | 施設等新設届·申出書 | 0  | ×  | 作成後に印刷し、ご郵送が必要です。  |
| 第2号   | 掛金納付対象職員届  | 0  | 0  | 電子届出システム上でご提出できます。 |
| 第6号   | 被共済職員加入届   |    |    |                    |
| 第7号   | 被共済職員退職届   | 0  | ×  | 作成後に印刷し、ご郵送が必要です。  |
| 第7号の2 | 退職手当金請求書   | 0  | ×  | 作成後に印刷し、ご郵送が必要です。  |

## (3) 電子届出システムへのログイン手順

まずは、WAMNETのトップページにアクセスしていただき、以下の手順に沿ってログインしていただきます。ログインできない場合は(4)及び(5)をご参照ください。

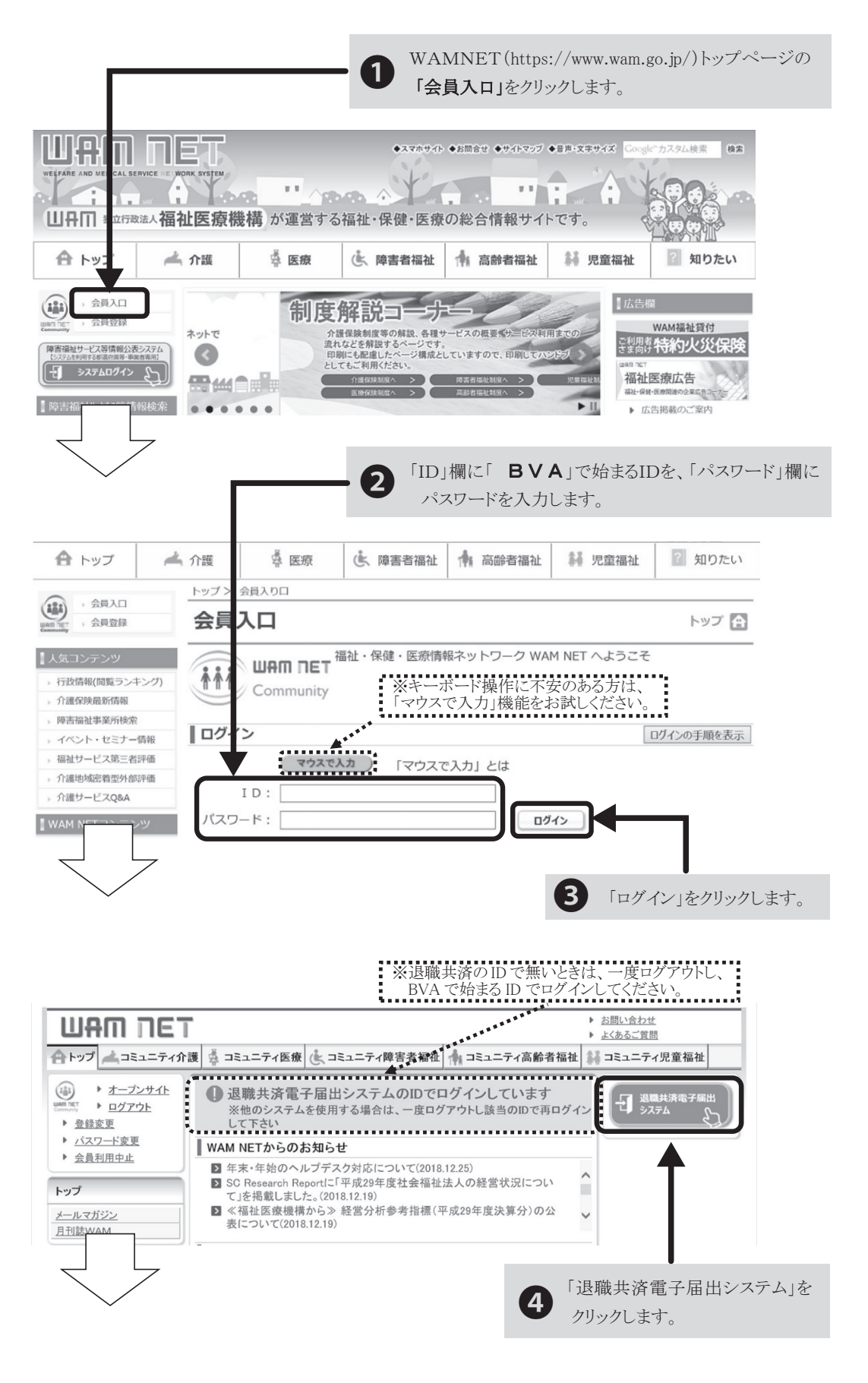

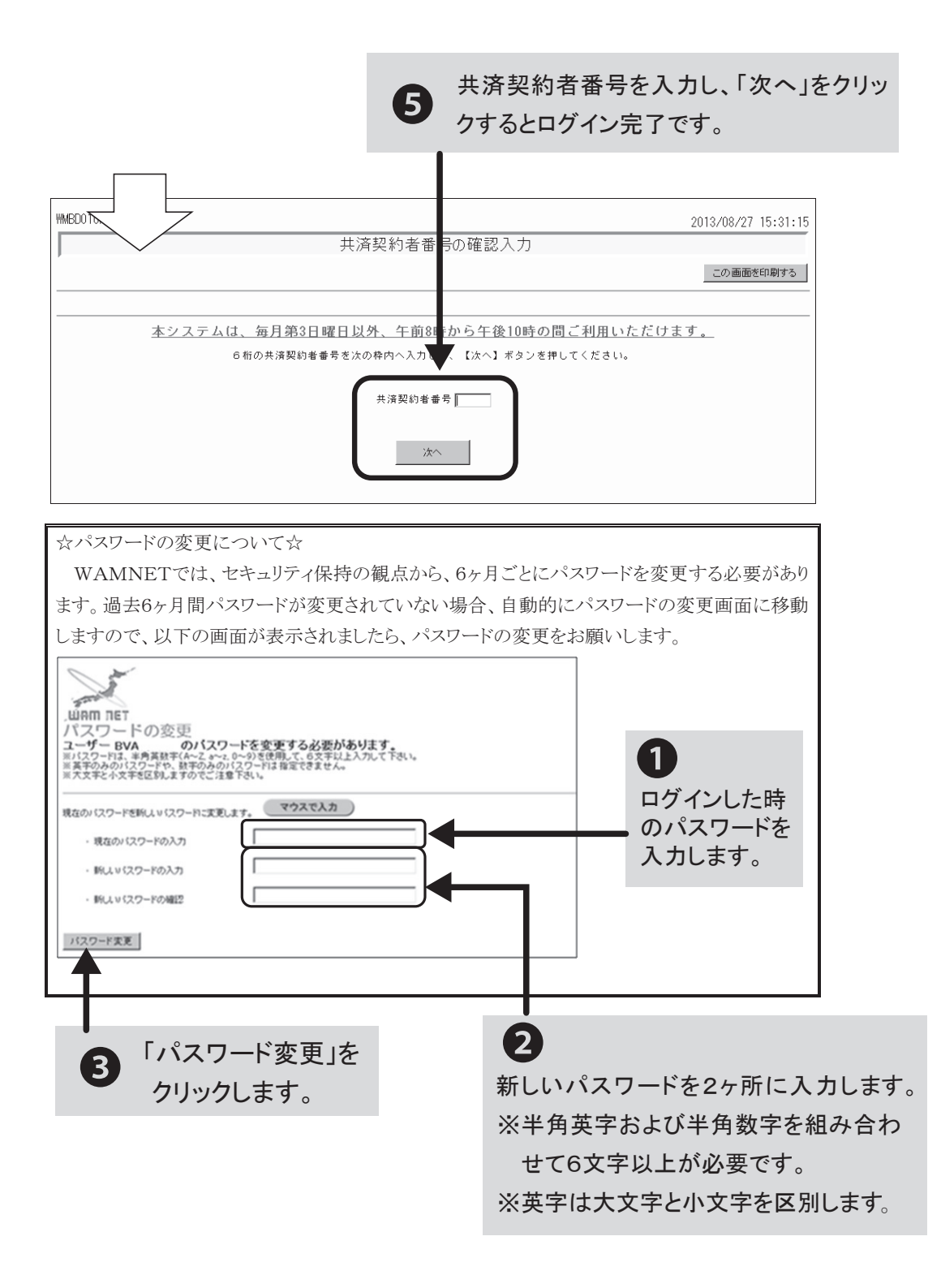

## (4) ログインできない時の確認事項

IDおよびパスワードは、半角英字または半角数字で入力していますか?
 全角で入力している場合は、ログインできません。全角/半角の切り替えがうまくいかない場合は、「マウスで入力」機能をご利用ください。

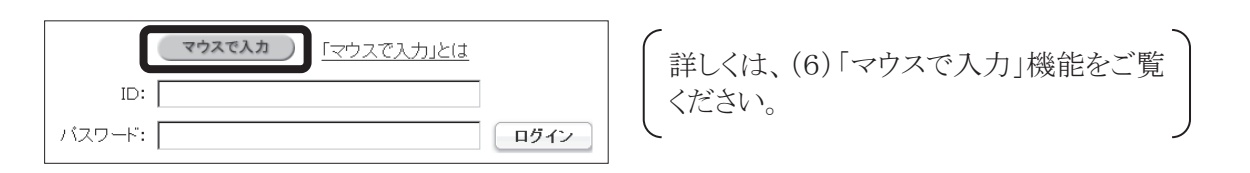

② パスワードの大文字、小文字を正しく区別して入力していますか?

パスワードは大文字と小文字を区別しています。パスワードを大文字で設定したか小文字で設定 したかがはっきりしない場合は、両方お試しください。

③ 「BVA」で始まる I Dを入力していますか?

「BVA」で始まるID以外では、WAMNETにログインできたとしても「退職共済電子届出 システム」のボタンが表示されません。必ず「BVA」で始まるIDでログインしてください。

#### (5) | Dやパスワードが分からなくなってしまった場合は

| 医療·福祉関連情報                                                                   | ログイン ログインの手順を表示                                                                                                    |
|-----------------------------------------------------------------------------|----------------------------------------------------------------------------------------------------|
| <u>専門職義成施設検索<br/>サービス取組み事例総合介</u><br>連載コラム<br>福祉医療経営情報<br>研究成果<br>WAM NETより | マウスで入力  「マウスで入力」とは    ID:                                                                                                    |
|                                                                             | 既にD(ユーザD)を取得している方は、Dとバスワードを入力し、ログインボタンをクリックしてください。<br>Dとバスワードは半角のアルファベットと数字で入力します。<br>初めて利用する方は、設定ガイドをご覧ください。<br>『登録結果通知のメールが届かない』等の理由でログインできない方に、WAM NET利用機関用届出書を提出してください。<br>必要事項を記入し、必ず捺印の」<br>出してください。<br>図ったときは |
|                                                                             | 再発行申請 ID(ユーザI 2) しまった場合は再発行申請をご利用ください。<br>バスワードリセット / シートを忘れてしまった場合はバスワードリセットをご利用ください。                                                                                                    |

- IDもパスワードも分からなくなってしまった場合は、「再発行申請」をクリックし、画面の 案内に沿ってIDおよびパスワードの再発行申請を行ってください。申請手続きを経て、メー ルでIDおよびパスワードをお知らせいたします。
- ② IDは分かるがパスワードが分からなくなってしまったという場合は、「パスワードリセット」 をクリックし、画面の案内に沿ってパスワードのリセット申請を行ってください。申請手続き を経て、メールでリセット後のパスワードをお知らせいたします。
- ③ 上記①と②の手続きは、あらかじめご登録いただいているメールアドレスが使用できること が前提となっております。担当者の変更等によりメールアドレスが変わった等、ご登録いただいているメールアドレスが使用できない場合はインターネット上の手続きによる再発行等はできません。お手数ですが「WAMNET利用機関用届出書」をダウンロード・印刷し、必要事項を記入・押印のうえ当機構までご郵送ください。

## ○ | Dもパスワードも両方忘れてしまった場合

IDもパスワードも分からない時は、次の手順でID及びパスワード再発行の手続きをお取り下さい。

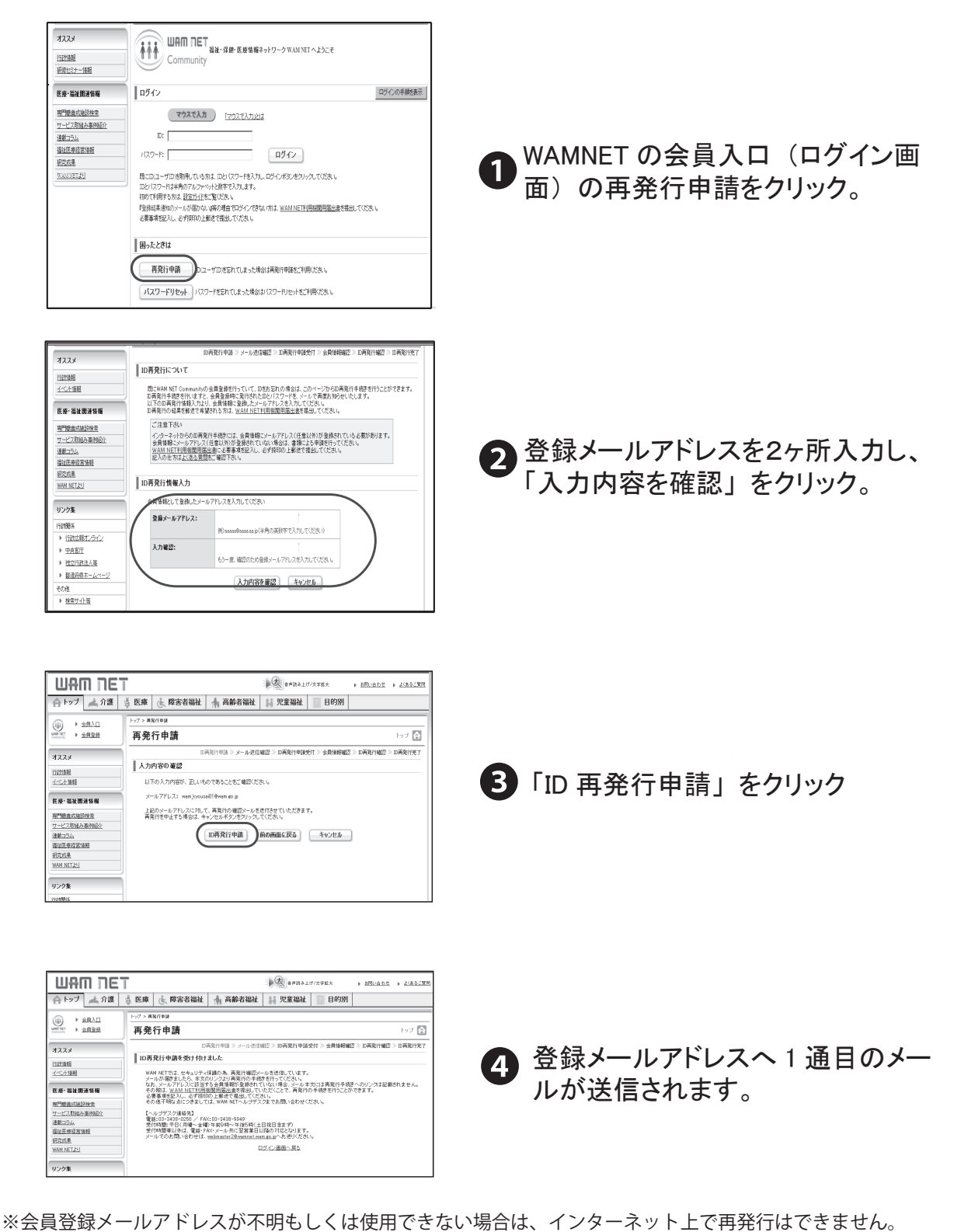

「WAM NET 利用機関用届出書」を郵送にてご提出ください。

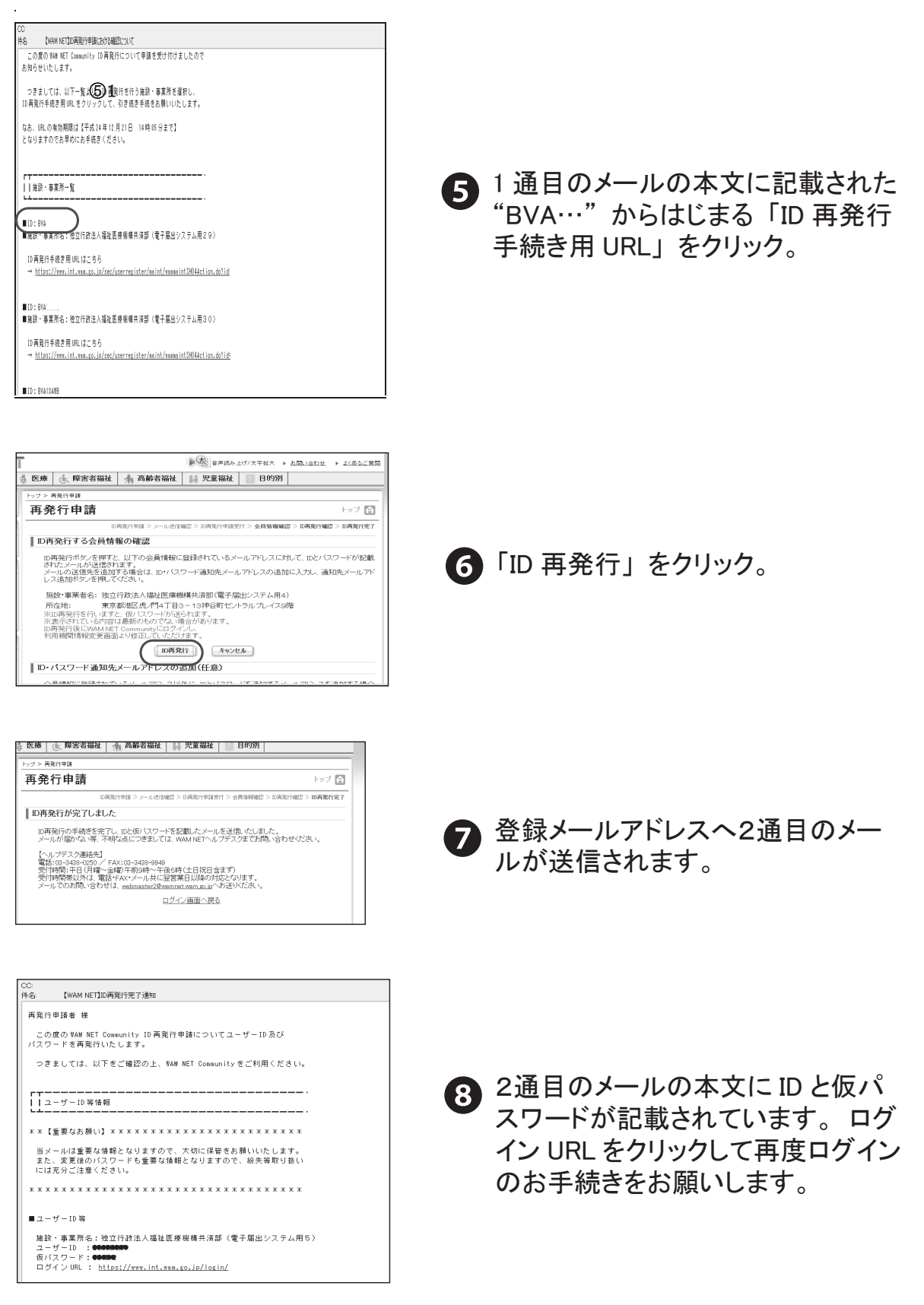

## ○ⅠDは分かるが、パスワードを忘れてしまった場合

「BVA・・・」のIDは分かるが、パスワードが分からない時は、次の手順でパスワードリセット手続きをお取りください。

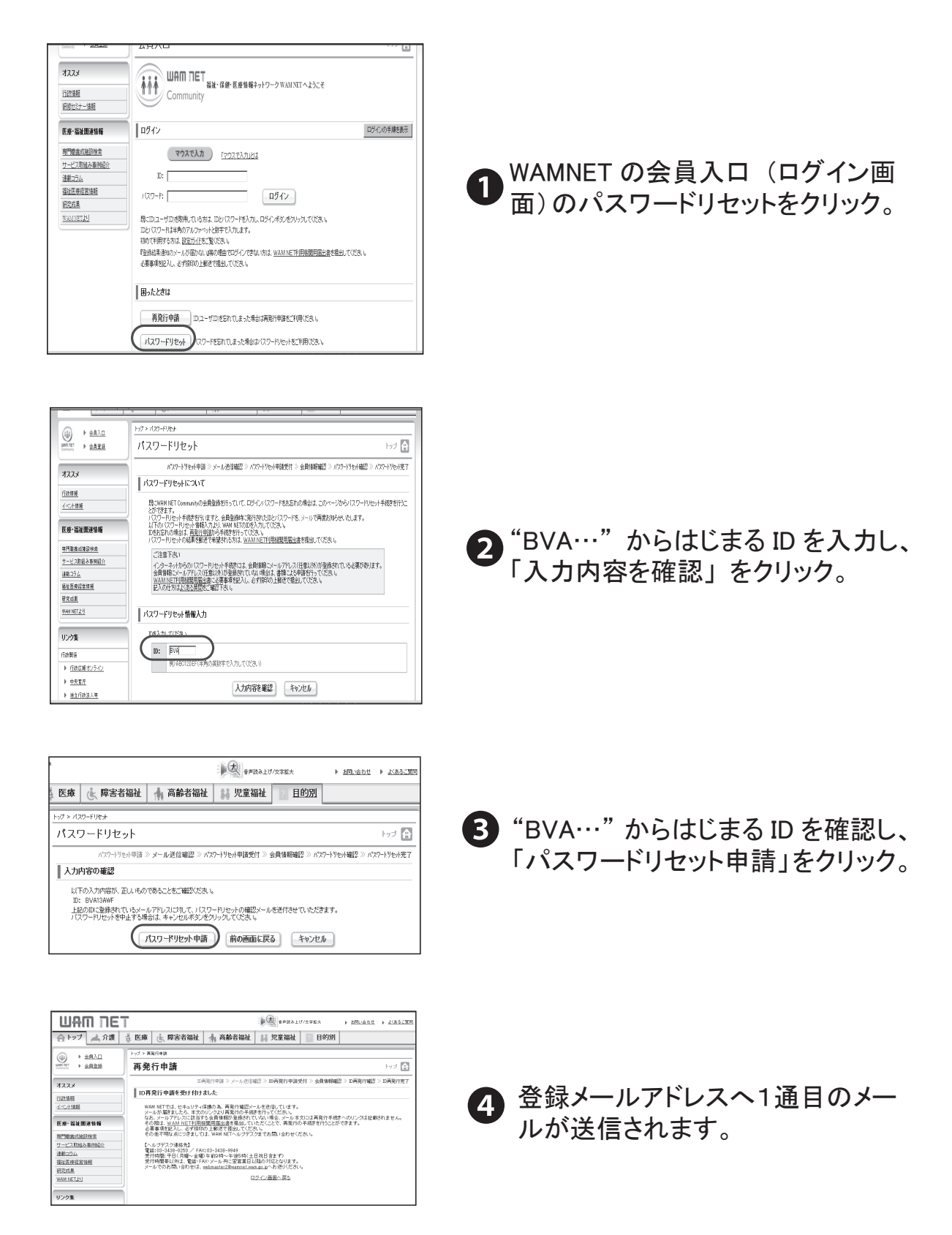

※会員登録メールアドレスが不明もしくは使用できない場合は、インターネット上で再発行はできません。 「WAM NET 利用機関用届出書」を郵送にてご提出ください。

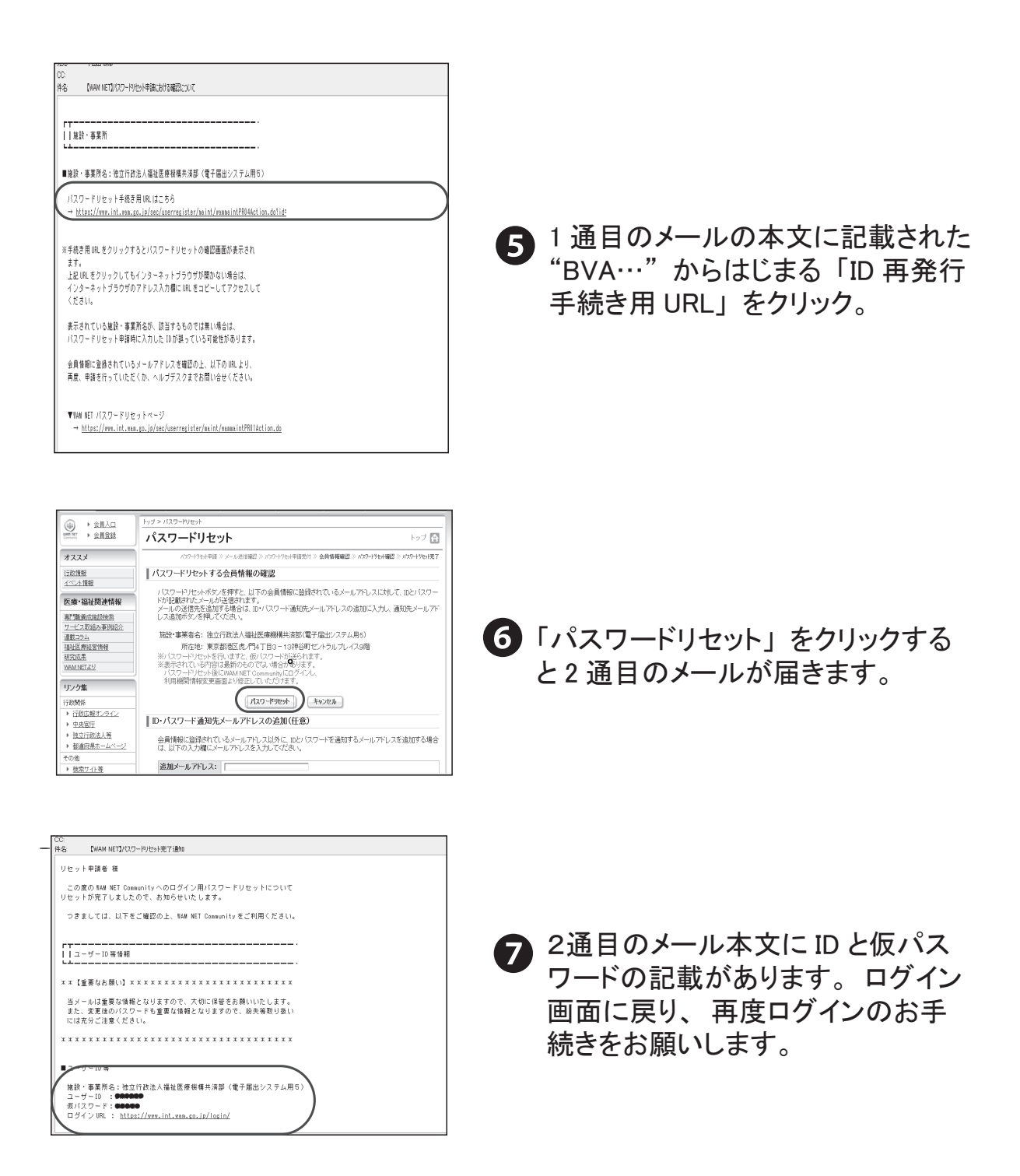

※会員登録メールアドレスが不明もしくは使用できない場合は、インターネット上で再発行はできません。 「WAM NET 利用機関用届出書」を郵送にてご提出ください。

## (6)「マウスで入力」機能

パソコン操作による文字の「全角」と「半角」の切り替えや「大文字」と「小文字」の切り替え などの煩わしさを解消するため、WAMNETにはマウス(クリックのみ)で文字を入力する機能 が備えられています。

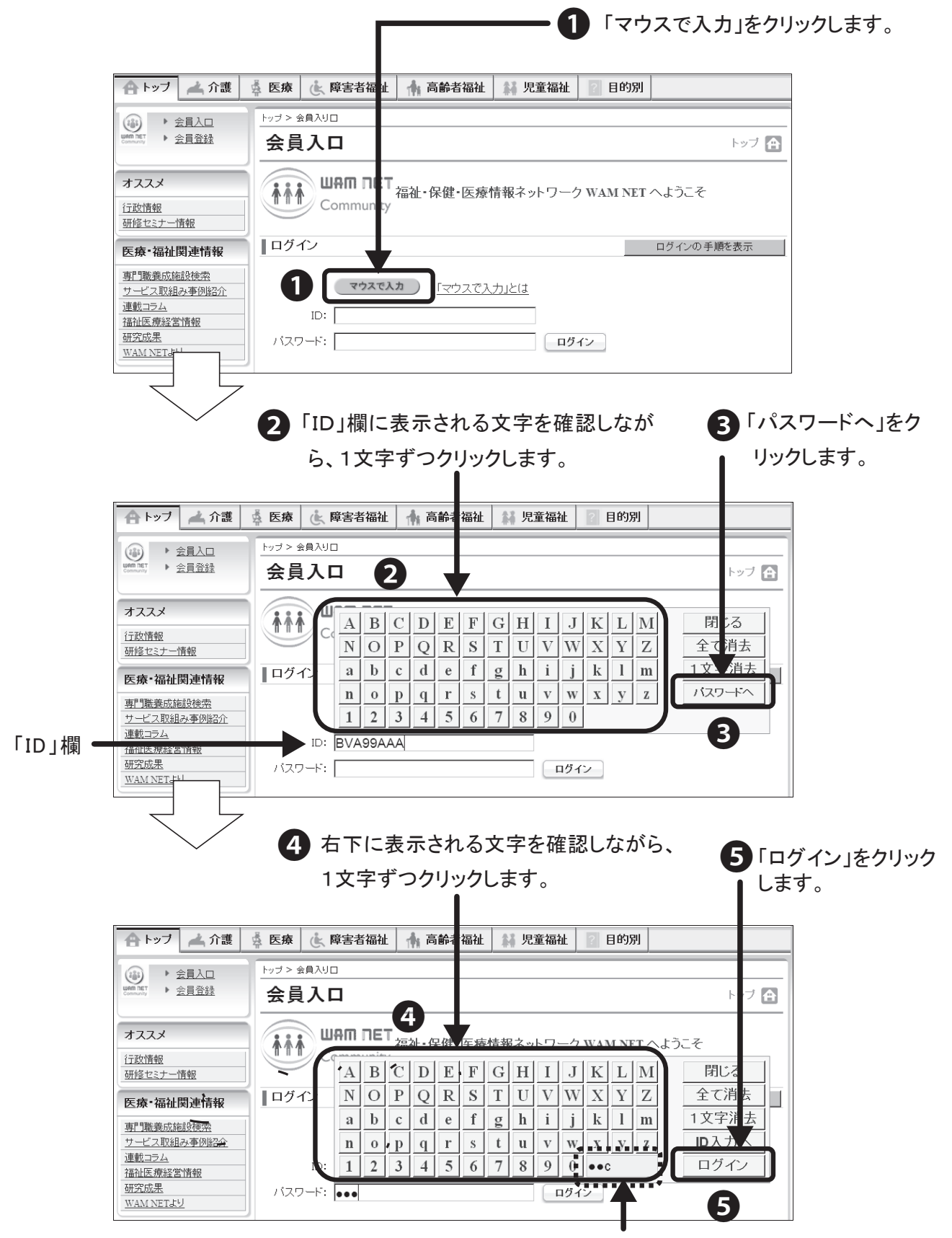

ここに、直前に入力した文字が表示されます。